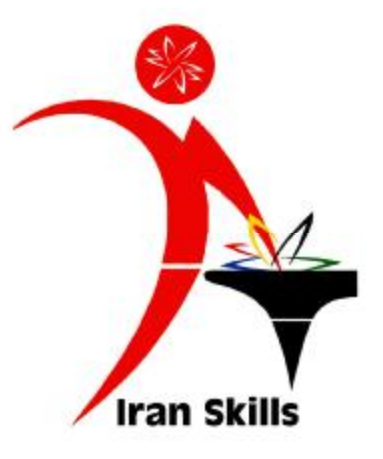

راهنمای ورود به پرتال جامع سازمان آموزش فنی و حرفه ای کشور

و ثبت اطلاعات رقابت کنندگان و کارشناسان

جهت دوازدهمین دوره مسابقات ملی مهارت

<del>هر حل</del>ه <del>کشو</del>ری

دفتر مسابقات بين المللى مهارت

آبان ۹۰۹۰

- ۱- ابتدا مسئولین ممترم مسابقات استان می بایست با مراجعـه بـه مسـئول IT اسـتان نـام کاربری و رمز عبور مربوطه را دریافت نمایند. لازه به ذکر است این ناه کاربری و رمز عبور باید در قسمت «<mark>مسئول مسابقات استان</mark>» ایماد گردد.
- ۹- پس از دریافت نام کاربری و رمز عبور به پرتال سازمان به نشانی www.portaltvto.com مراجعه نمایید و نام کاربری و رمز عبور خود را وارد نمایید.

پورتال جامع سازمان آموزش فنی و حرفه ای کثور سازمان آمو 21 019 وزارت تعاوند گار تاريخ: 1390/8/3 مفحه املي | تماس يا ما | رايانامه منوف کاربری نام کاربری

5.51

۳ – با ورود نام کاربری و رمز عبور پنجره زیر نمایان می شود

رمز عبور

ورود

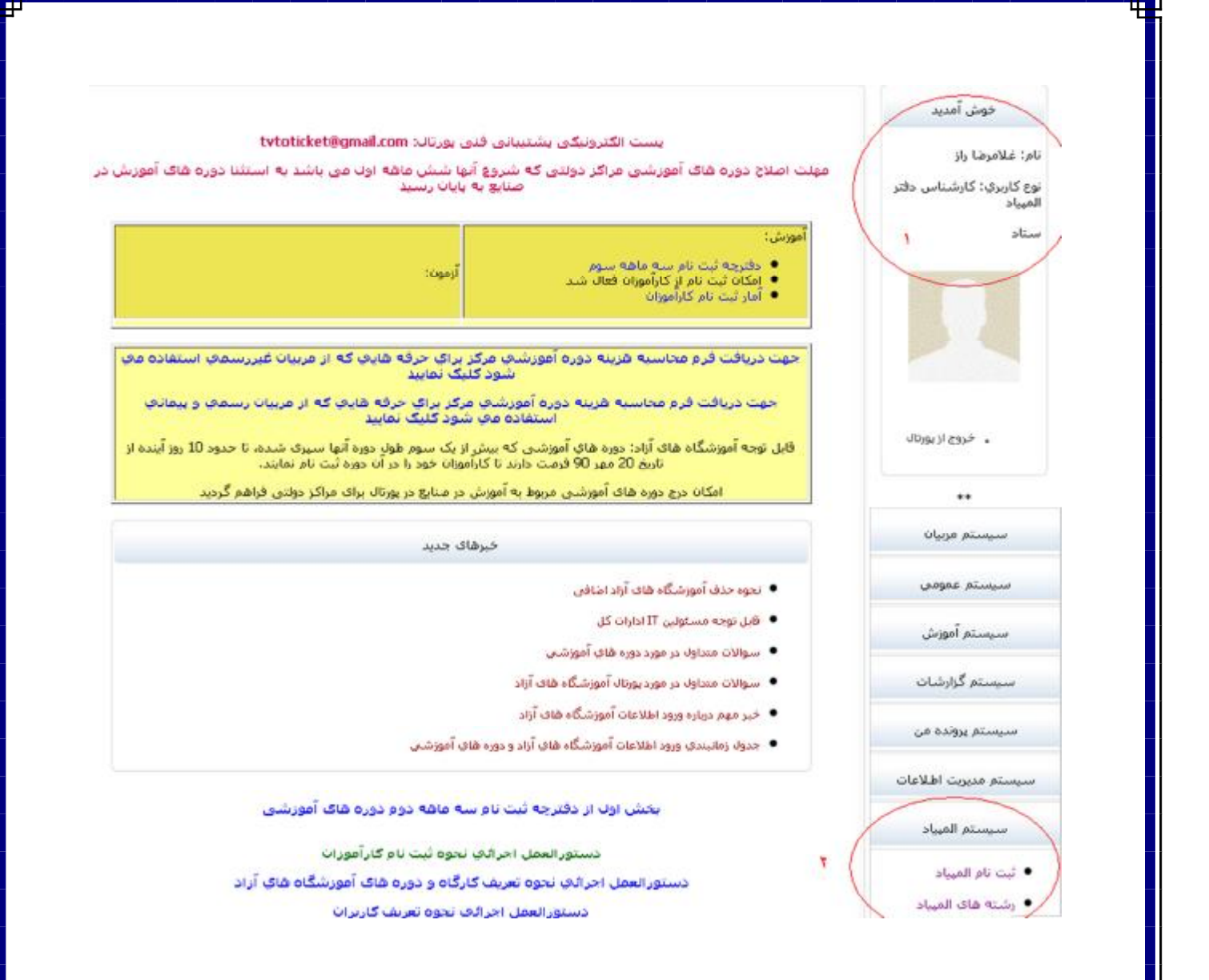

۲- در قسمت ۱ شما نام فود را مشاهده می کنید. در قسمت دوم زیر مجموعه سیستم المپیاد گزینه ثبت نام المییاد را انتفاب نمایید.

## ثبت نام مسابقات بين المللي مهارت

| نام            |                    |  |
|----------------|--------------------|--|
| نام خانوادگی   |                    |  |
| کد ملی         |                    |  |
| استان          | لطفا انتخاب كنيد 💽 |  |
| ايميل          |                    |  |
| رمز عبور       |                    |  |
| نکرار رمز عبور |                    |  |
| کد امنیتی      | 9AIIIA             |  |

## ثبت نام ◄

۵- در قسمت نام، نام فانوادگی و کد ملی، اطلاعات رقابت کننده را مطابق فـرم ثبـت نـام و مدارک دریافتی تکمیل نمایید. در قسمت استان، استان فودتان را وارد نمایید. در قسـمت ایمیل باید ایمیل رقابت کننده وارد شـود، <u>م</u>نانمِـه ایمیلـی از رقابـت کننـده نداریـد ایمیـل فودتان یا استان را وارد نمایید. (وارد نمودن یک ایمیل مشترک برای همه رقابت کننـدگان منعی ندارد). در قسمت رمز عبور و تکرار رمز عبـور یـک رمـز دلفـواه (مـداقل ۶ مـرف) وارد نمایید و سپس کد امنیتی را وارد نمایید و در انتها بر روی گزینه ثبت نام کلیک کنید.

| اطلاعات فردى     | اطلاعات تحصیلی                         | محل ازمون   | اطلاعات مهارتی | تموير | تايىد نھايى |
|------------------|----------------------------------------|-------------|----------------|-------|-------------|
|                  |                                        |             | 0              |       |             |
| نام              |                                        |             |                |       |             |
| نام خانوادگی     |                                        |             |                |       |             |
| نام پدر          |                                        |             |                |       |             |
| شماره شناسنامه   |                                        |             |                |       |             |
| تاريخ تولد       |                                        |             |                |       |             |
| جنسيت            | لطفا انتخاب كنيد                       | 1           |                |       |             |
| محل تولد         |                                        |             |                |       |             |
| وضعيت نظام وظيفه |                                        | 1           |                |       |             |
| تاريخ يايان خدمت | 1                                      |             |                |       |             |
| وضعيت گذرنامه    | ندارد                                  | ·           |                |       |             |
| محل سكونت        | استان: لطغا انتخاء<br>لطغا انتخاب كنيد | ب کنید<br>م | 💌 شهر:         |       |             |
| اًدرس محل سکونت  |                                        | i           |                |       |             |
| کد پستی          |                                        |             |                |       |             |
| تلفن             |                                        |             |                |       |             |
| همراه            |                                        |             |                |       |             |

۷- اطلاعات این قسمت مطابق فرم ثبت نام و مدارک تمویلی تکمیل گردد. تاریخ تولـد و در صورت لزوم تاریخ پایان فدمت باید از تقویم کومِک سـمت مِـپ انتفـاب گـردد. منسـیت، وضعیت نظام وظیفه، وضعیت گذرنامه، استان و شهر ممل سکونت بایـد از مـوارد مومـود انتفاب گردد. در قسمت آدرس ممل سکونت اسم استان و شهر لزومی ندارد. اطلاعات ایـن صفمه بایستی به طور کامل و دقیق پر شود سپس بر روی گزینه ذفیره اطلاعات فردی کلیـک

| <u>مسمت</u> دم <u>ر</u>                | َفیرہ نمی شود)  |                |                     |            |                  |
|----------------------------------------|-----------------|----------------|---------------------|------------|------------------|
| اطلاعات فردی                           | اطلاعات تحصیلی  | محل آزمون<br>پ | اطلاعات مهارتی<br>۱ | تمویر<br>۲ | تاييد نهاير<br>ب |
| رم درج سابقه ی ت                       | ب تحصیلی        |                |                     |            |                  |
| مقطع تحصيلى                            | لطغ             | با انتخاب کنید | ~                   |            |                  |
| رشته                                   |                 |                |                     |            |                  |
| گرایش                                  |                 |                |                     |            |                  |
| تاريخ فارغ التحميلى                    |                 |                | <b>S</b>            |            |                  |
| ذخیرہ اطلاعات تحمیا<br>طلاعات تحصیلی م | میدی<br>، موجود |                |                     |            |                  |
|                                        | ىصىلەن رشتا     | ه گرایش        | تاريخ فارغ          | التحصيلى   |                  |

۷- در این قسمت اطلاعات آفرین مدرک تمصیلی رقابت کننـده وارد شـود. پـس از پـر کـردن

تمامی فیلدها بر روی گزینه ذفیره اطلاعات تمصیلی کلیک نموده سپس بر روی گزینه بعـدی کلیک نمایید.

|                     | ۲            | •                           | • | ()<br>()<br>()<br>()<br>()<br>()<br>()<br>()<br>()<br>()<br>()<br>()<br>()<br>( |
|---------------------|--------------|-----------------------------|---|---------------------------------------------------------------------------------|
| وازدهمين مسابقات ما | ى مهارت 1390 |                             |   |                                                                                 |
| استان محل اقدام     |              | آذربايجان شرقي              | * |                                                                                 |
| مركز                |              | لطفا انتخاب كنيد            | × |                                                                                 |
| رشته                |              | آجرچینی                     | * |                                                                                 |
|                     |              |                             |   |                                                                                 |
|                     |              | لطفا انتخاب دنید<br>آجرچینی | × |                                                                                 |

۸ - در این قسمت اطلاعات استان و مرکز ممل اقدام و رشته انتفابی رقابت کننـده را انتفـاب

| اطلاعات فردى اطلاعا          | اظلاعات تحصيلى         | محل آزمون | اطلاعات مهارتی   | تصوير | تایید نهایی |
|------------------------------|------------------------|-----------|------------------|-------|-------------|
|                              |                        | ۲         | •                |       | 0           |
| زبان خارجی                   |                        |           | لطفا انتخاب كنيد | ~     |             |
| ميزان تسلط                   |                        |           | لطفا انتخاب كنيد | *     |             |
| نوع تحميلات                  |                        |           | لطغا انتخاب كنيد | ~     |             |
| کارآموز در حال آموزش در مراک | در مراکز سازمان        |           |                  |       |             |
| کارآموز در حال آموزش در مراک | در مراکز آموزشگاه آزاد |           |                  |       |             |
| دارای گواهینامه مهارت سازما  | ت سازمان               |           | 8                |       |             |
|                              | ت ادواری سازمان        |           |                  |       |             |

نموده و بر روی ذفیره اطلاعات کلیک نمایید تا فرم زیر نمایان شود:

۹- در این قسمت اطلاعات زبان فارمی، میزان تسلط و نوع تمصیلات را انتفاب نموده و گزینههای بعدی را مطابق فرم ثبت نامی تکمیل نموده و بر روی گزینه ذفیره اطلاعات کلیک نمایید تا فرم بعدی نمایان شود:

| تایید نهایی | تصوير | اطلاعات مهارتي | محل آزمون | اطلاعات تحميلى | اطلاعات فردى |
|-------------|-------|----------------|-----------|----------------|--------------|
|             | ۲     | •              | •         |                | •            |
|             |       | Brows          | se        |                | عکس پرسنلی   |
|             |       |                |           |                | _            |

۱۰-در این قسمت عکس رقابت کننده را (که قبلا اسکن کرده اید) بارگذاری نمایید. بـــا انتفـــاب گزینه Browse عکس را انتفاب نموده و بر روی گزینه آپلود تصـویر کلیــک نماییــد. پــس از مشاهده عکس بر روی گزینه بعدی کلیک نمایید.

| اطلاعات فردى          | اطلاعات تحصيلى | محل آزمون           | اطلاعات مهارتي | تصوير | تاييد نهايى |
|-----------------------|----------------|---------------------|----------------|-------|-------------|
| •                     | •              |                     | •              | •     | •           |
|                       |                |                     |                |       |             |
| ام                    |                |                     |                |       |             |
| ام خانوادگی           |                | ت.                  |                |       |             |
| کد ملی                |                | 12345654            |                |       |             |
| شماره شناسنامه        |                | 33                  |                |       |             |
| ام پدر                |                | jghf                |                |       |             |
| تارىخ تۈلد 1390-08-03 |                |                     |                |       |             |
| جنسيت مرد             |                |                     |                |       |             |
| وضعيت نظام وظيفه      |                | نبتن دفترچه آماده ب |                |       |             |
| تلغن                  | 323232         |                     |                |       |             |
| استان محل اقدام       |                |                     |                |       |             |
| مركز                  |                |                     |                |       |             |
| رشته                  |                | شکاری               |                |       |             |
| عکس پرسنلی            |                |                     |                |       |             |

۱۱ – در این مرمله فلاصه ای از اطلاعات وارد شده به شما نمایش داده می شـود. چنانچـه در ورود اطلاعات مشکلی باشد مشکل با رنگ قرمز در بالای صفمه نمایش داده می شود، اگـر چنـین موردی باشد شما باید ابتـدا مشـکل را برطـرف کـرده سـپس بـر روی گزینـه «تاییـد صـمت اطلاعات» کلیک نمایید. دقت داشته باشید قبل از کلیـک بـر روی گزینـه «تاییـد صـمت اطلاعات» از صمت اطلاعات وارده اطمینان ماصل نمایید، چرا که پس از کلیک بـر روی گزینه تایید صمت اطلاعات شما دیگر قادر به ویرایش یا مذف اطلاعات نفواهید بود.